## **Manage Password for ERP**

Your password is set to expire every 4 months, but you can update it sooner if needed

1. Click the link <u>https://tyler-franklincountyoh.okta.com/</u>

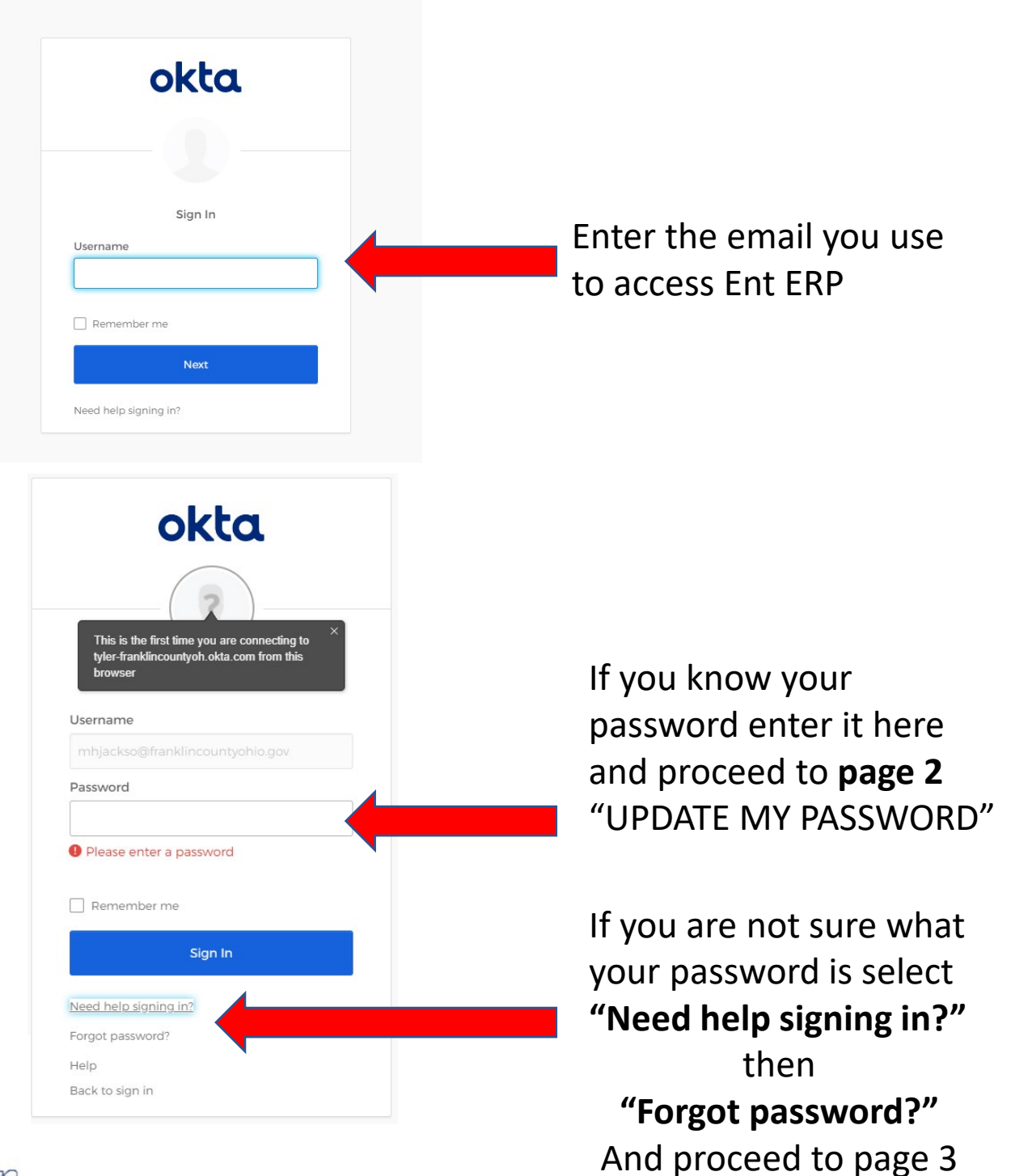

"Forgot my password"

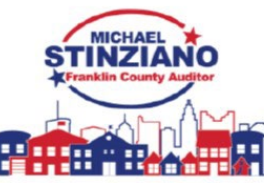

## **Update My Password**

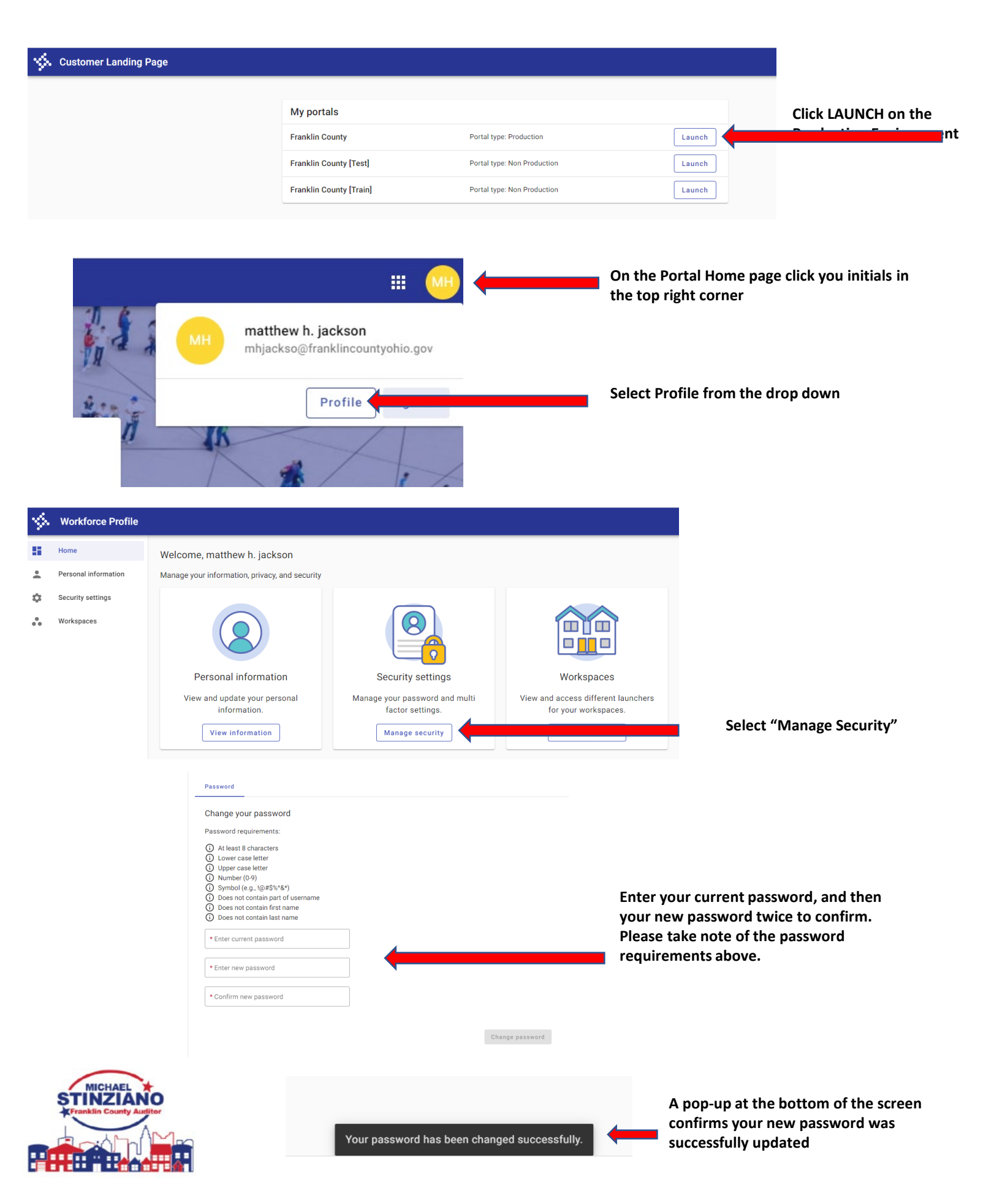

## Forgot My Password

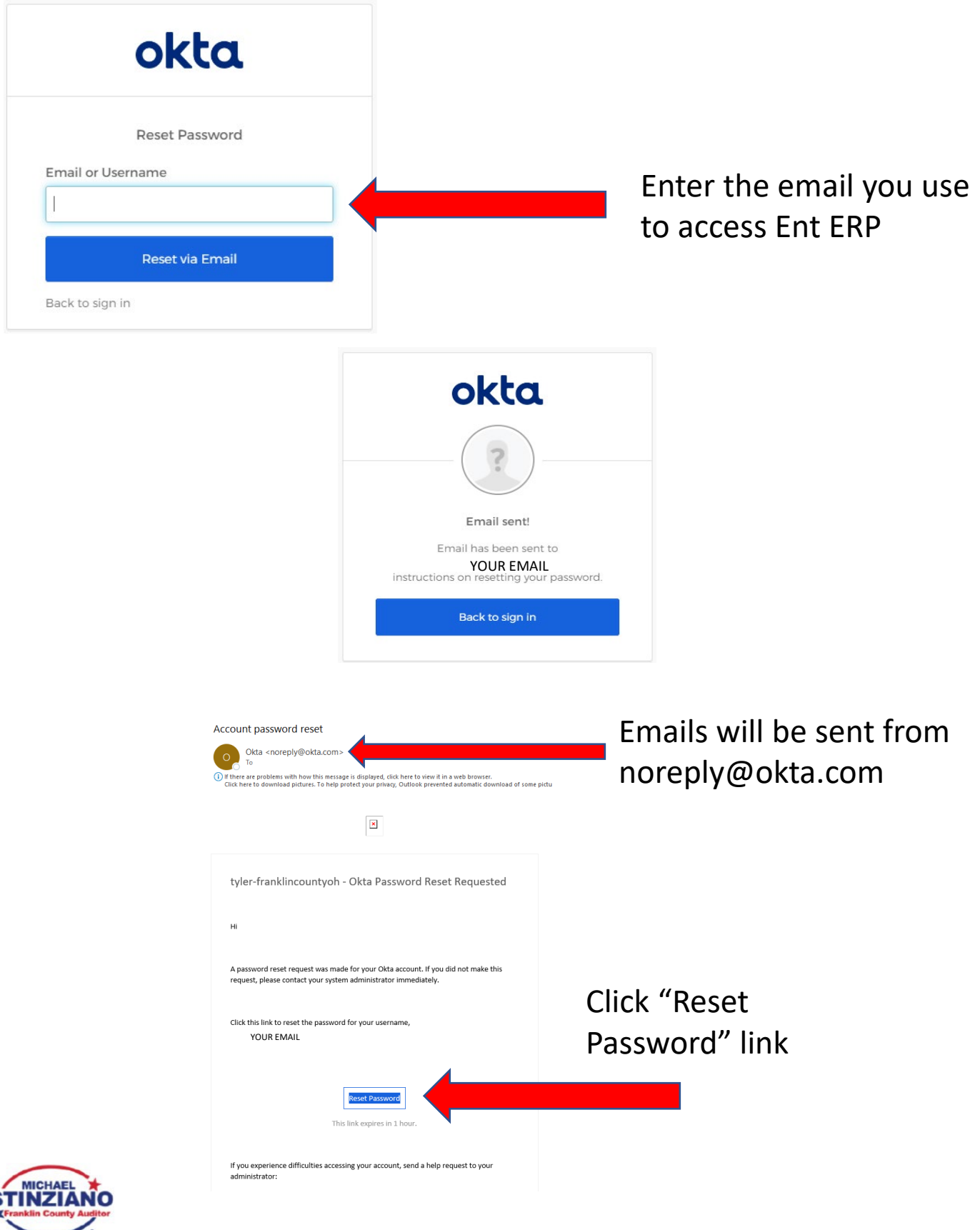

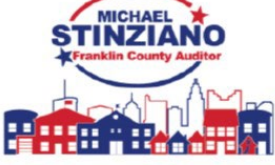

|        | okta                                   |
|--------|----------------------------------------|
|        |                                        |
|        |                                        |
|        |                                        |
|        | Reset your Okta password               |
| Passw  | ord requirements:                      |
| • At I | east 8 characters                      |
| • A lo | owercase letter                        |
| • An   | uppercase letter                       |
| • A n  | umber                                  |
| • A 5  | vmbol                                  |
| • No   | parts of your username                 |
| • Doe  | es not include your first name         |
| • Doe  | es not include vour last name          |
| • You  | ur password cannot be any of your last |
| 10 p   | passwords                              |
| • At l | east 2 hour(s) must have elapsed since |
| you    | last changed your password             |
| New p  | bassword                               |
| Penea  | at password                            |
|        |                                        |
|        |                                        |
|        | Reset Password                         |
|        | Back to sign in                        |

Set you new password please take note of the password requirements above

Customer Landing Page

| My portals              |                             |        |
|-------------------------|-----------------------------|--------|
| Franklin County         | Portal type: Production     | Launch |
| Franklin County [Test]  | Portal type: Non Production | Launch |
| Franklin County [Train] | Portal type: Non Production | Launch |

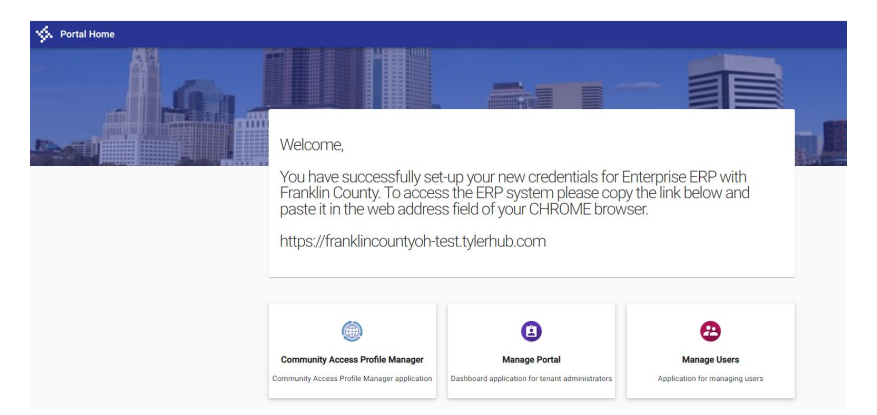

You may land on the "Customer Landing Page" or "Portal Home" Page

This confirms your new password is set.

ERP PRODUCTION: <a href="https://franklincountyoh.tylerhub.com/">https://franklincountyoh.tylerhub.com/</a>

ERP TRAIN: https://franklincountyoh-train.tylerhub.com/